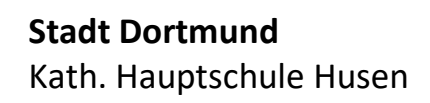

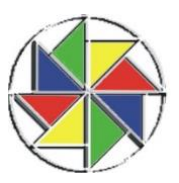

.ı ? 💷

rh

Untis Mob

## **Untis Mobile** Anmeldung für Schülerinnen und Schüler und Eltern

Schritt 1: Laden Sie Untis Mobile aus dem Appstore auf Ihr Smartphone oder Tablet.

Öffnen Sie die App und suchen Sie Schritt 2: unsere Schule.

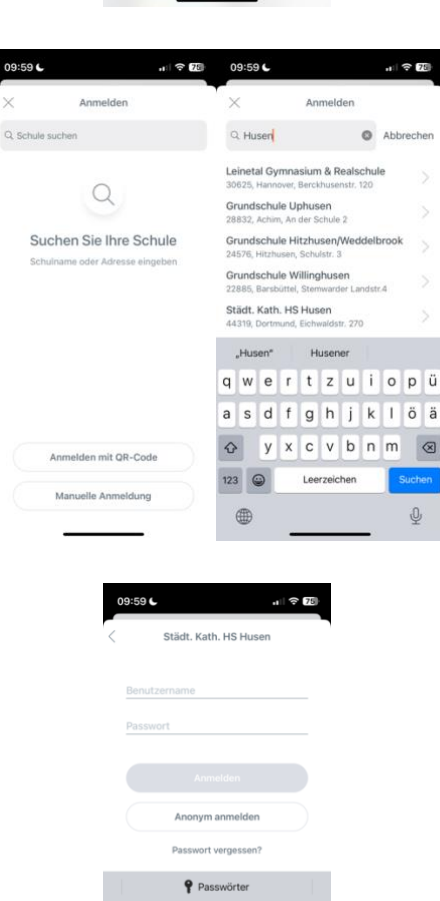

06:40 -

Neue Funkt

Schritt 3: Geben Sie die erhaltenen Zugangsdaten ein. Hinweis: Nutzernamen mit 1 oder 2 am Ende sind <u>nur</u> für die Eltern!

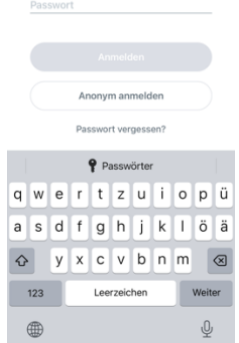